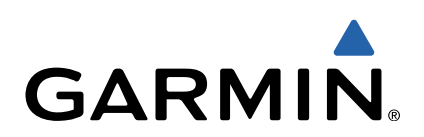

# Edge<sup>®</sup> Touring Gebruikershandleiding

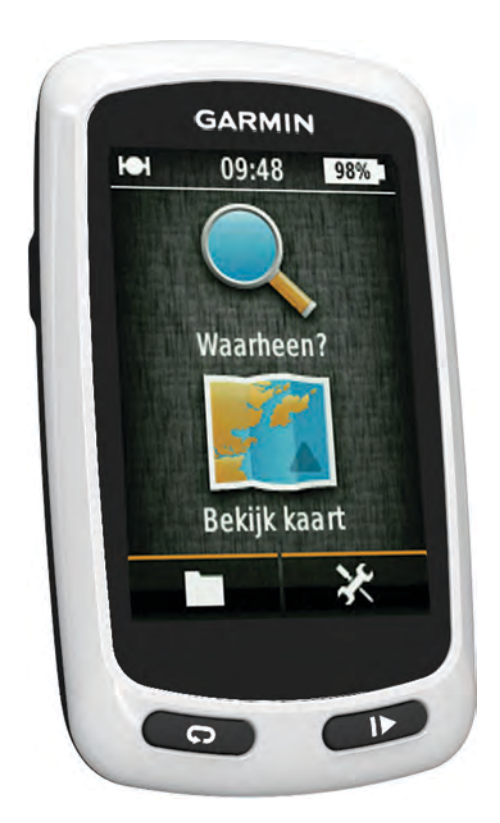

Alle rechten voorbehouden. Volgens copyrightwetgeving mag deze handleiding niet in zijn geheel of gedeeltelijk worden gekopieerd zonder schriftelijke toestemming van Garmin. Garmin behoudt zich het recht voor om haar producten te wijzigen of verbeteren en om wijzigingen aan te brengen in de inhoud van deze handleiding zonder de verplichting te dragen personen of organisaties over dergelijke wijzigingen of verbeteringen te informeren. Ga naar www.garmin.com voor de nieuwste updates en aanvullende informatie over het gebruik van dit product.

Garmin<sup>®</sup>, het Garmin-logo en Edge<sup>®</sup> zijn handelsmerken van Garmin Ltd. of haar dochtermaatschappijen, geregistreerd in de Verenigde Staten en andere landen. ANT+™ en Garmin Connect<sup>™</sup> zijn handelsmerken van Garmin Ltd. of haar dochtermaatschappijen. Deze handelsmerken mogen niet worden gebruikt zonder de uitdrukkelijke toestemming van Garmin.

Mac<sup>®</sup> is een geregistreerd handelsmerk van Apple Computer, Inc. microSD™ en het microSDHC-logo zijn handelsmerken van SD-3C, LLC. Windows<sup>®</sup> is een geregistreerd handelsmerk van Microsoft Corporation in de Verenigde Staten en andere landen. Overige handelsmerken en merknamen zijn het eigendom van hun respectieve eigenaars.

Dit product is ANT+™-gecertificeerd. Ga naar www.thisisant.com/directory voor een lijst met compatibele producten en apps.

# Inhoudsopgave

| inleiding                                                                                                    |
|----------------------------------------------------------------------------------------------------|
| Aan de slag1                                                                                                    |
| Het toestel opladen                                                                                                    |
| Over de batterij1                                                                                                    |
| De standaardsteun installeren                                                                                                    |
| Het toestel inschakelen                                                                                                    |
| Satellietsignalen ontvangen                                                                                                    |
|                                                                                                    |
| Navigatie2                                                                                                    |
| Een rit opnemen                                                                                                    |
| Naar net beginpunt van de rit terugnavigeren                                                                                                    |
| Een roudreis maken                                                                                                    |
|                                                                                                    |
| Naar een nuttig nunt navigeren 3                                                                                                    |
| Fen locatie bewaren 3                                                                                                    |
| Naar een adres navigeren                                                                                                    |
| Naar een recente locatie navigeren                                                                                                    |
| Naar een opgeslagen locatie navigeren                                                                                                    |
| Naar een opgeslagen foto navigeren                                                                                                    |
| Locaties opslaan vanaf de kaart 3                                                                                                    |
| Een locatie projecteren 3                                                                                                    |
| Locaties bewerken 3                                                                                                    |
| Een locatie verwijderen 3                                                                                                    |
| Een koers maken vanuit de reisgeschiedenis                                                                                                    |
| Een opgeslagen koers rijden                                                                                                    |
| De koersinstellingen wijzigen                                                                                                    |
| Stoppen met navigeren                                                                                                    |
| ANT+™ sensors4                                                                                                    |
| Een hartslagmeter koppelen 4                                                                                                    |
| Een eBike koppelen 4                                                                                                    |
|                                                                                                    |
| Geschiedenis4                                                                                                    |
| Geschiedenis                                                                                                    |
| Geschiedenis    4      Uw rit weergeven    4      Gegevenstotalen weergeven    4                                                                                                    |
| Geschiedenis    4      Uw rit weergeven    4      Gegevenstotalen weergeven    4      Geschiedenis verwijderen    4                                                                                                    |
| Geschiedenis    4      Uw rit weergeven    4      Gegevenstotalen weergeven    4      Geschiedenis verwijderen    4      Gegevensbeheer    4                                                                                                    |
| Geschiedenis    4      Uw rit weergeven    4      Gegevenstotalen weergeven    4      Geschiedenis verwijderen    4      Gegevensbeheer    4      Het toestel aansluiten op uw computer    4                                                                                                    |
| Geschiedenis    4      Uw rit weergeven    4      Gegevenstotalen weergeven    4      Geschiedenis verwijderen    4      Gegevensbeheer    4      Het toestel aansluiten op uw computer    4      Bestanden overbrengen naar uw computer    4                                                                                                    |
| Geschiedenis    4      Uw rit weergeven    4      Gegevenstotalen weergeven    4      Geschiedenis verwijderen    4      Gegevensbeheer    4      Het toestel aansluiten op uw computer    4      Bestanden overbrengen naar uw computer    4      Bestanden verwijderen    4      Bestanden verwijderen    4                                                                                                    |
| Geschiedenis    4      Uw rit weergeven    4      Gegevenstotalen weergeven    4      Geschiedenis verwijderen    4      Gegevensbeheer    4      Het toestel aansluiten op uw computer    4      Bestanden overbrengen naar uw computer    4      Bestanden verwijderen    4      De USB-kabel loskoppelen    4                                                                                                    |
| Geschiedenis    4      Uw rit weergeven    4      Gegevenstotalen weergeven    4      Geschiedenis verwijderen    4      Gegevensbeheer    4      Het toestel aansluiten op uw computer    4      Bestanden overbrengen naar uw computer    4      Bestanden verwijderen    4      De USB-kabel loskoppelen    4      Uw rit verzenden naar Garmin Connect    5      Garmin Connect    5                                                                                                    |
| Geschiedenis    4      Uw rit weergeven    4      Gegevenstotalen weergeven    4      Geschiedenis verwijderen    4      Gegevensbeheer    4      Het toestel aansluiten op uw computer    4      Bestanden overbrengen naar uw computer    4      Bestanden verwijderen    4      De USB-kabel loskoppelen    4      Uw rit verzenden naar Garmin Connect    5      Garmin Connect    5                                                                                                    |
| Geschiedenis    4      Uw rit weergeven    4      Gegevenstotalen weergeven    4      Geschiedenis verwijderen    4      Gegevensbeheer    4      Het toestel aansluiten op uw computer    4      Bestanden overbrengen naar uw computer    4      Bestanden verwijderen    4      Uw rit verzenden naar Garmin Connect    5      Garmin Connect    5                                                                                                    |
| Geschiedenis    4      Uw rit weergeven    4      Gegevenstotalen weergeven    4      Geschiedenis verwijderen    4      Gegevensbeheer    4      Het toestel aansluiten op uw computer    4      Bestanden overbrengen naar uw computer    4      Bestanden verwijderen    4      De USB-kabel loskoppelen    4      Uw rit verzenden naar Garmin Connect    5      Garmin Connect    5      Routeopties    5                                                                                                    |
| Geschiedenis    4      Uw rit weergeven    4      Gegevenstotalen weergeven    4      Geschiedenis verwijderen    4      Gegevensbeheer    4      Het toestel aansluiten op uw computer    4      Bestanden overbrengen naar uw computer    4      Bestanden verwijderen    4      De USB-kabel loskoppelen    4      Uw rit verzenden naar Garmin Connect    5      Garmin Connect    5      Routeopties    5      Reispagina's aanpassen    5      Kaartinstellingen    5                                                                                                    |
| Geschiedenis    4      Uw rit weergeven    4      Gegevenstotalen weergeven    4      Geschiedenis verwijderen    4      Gegevensbeheer    4      Het toestel aansluiten op uw computer    4      Bestanden overbrengen naar uw computer    4      Bestanden verwijderen    4      De USB-kabel loskoppelen    4      Uw rit verzenden naar Garmin Connect    5      Garmin Connect    5      Routeopties    5      Reispagina's aanpassen    5      Komnasinstellingen    5                                                                                                    |
| Geschiedenis    4      Uw rit weergeven    4      Gegevenstotalen weergeven    4      Geschiedenis verwijderen    4      Gegevensbeheer    4      Het toestel aansluiten op uw computer    4      Bestanden overbrengen naar uw computer    4      Bestanden verwijderen    4      De USB-kabel loskoppelen    4      Uw rit verzenden naar Garmin Connect    5      Garmin Connect    5      Routeopties    5      Reispagina's aanpassen    5      Kaartinstellingen    5      Hoogte-instellingen    5                                                                                                    |
| Geschiedenis4Uw rit weergeven4Gegevenstotalen weergeven4Geschiedenis verwijderen4Gegevensbeheer4Het toestel aansluiten op uw computer4Bestanden overbrengen naar uw computer4Bestanden verwijderen4De USB-kabel loskoppelen4Uw rit verzenden naar Garmin Connect5Garmin Connect5Routeopties5Reispagina's aanpassen5Kaartinstellingen5Hoogte-instellingen5De timernaging aanpassen5De timernaging aanpassen5                                                                                                    |
| Geschiedenis4Uw rit weergeven4Gegevenstotalen weergeven4Geschiedenis verwijderen4Gegevensbeheer4Het toestel aansluiten op uw computer4Bestanden overbrengen naar uw computer4Bestanden verwijderen4De USB-kabel loskoppelen4Uw rit verzenden naar Garmin Connect5Garmin Connect5Routeopties5Reispagina's aanpassen5Kompasinstellingen5Hoogte-instellingen5De timerpagina aanpassen6Ronden op afstand markeren6                                                                                                    |
| Geschiedenis4Uw rit weergeven4Gegevenstotalen weergeven4Geschiedenis verwijderen4Gegevensbeheer4Het toestel aansluiten op uw computer4Bestanden overbrengen naar uw computer4Bestanden verwijderen4De USB-kabel loskoppelen4Uw rit verzenden naar Garmin Connect5Garmin Connect5Routeopties5Reispagina's aanpassen5Kaartinstellingen5Hoogte-instellingen5De timerpagina aanpassen6Ronden op positie markeren6                                                                                                    |
| Geschiedenis    4      Uw rit weergeven    4      Gegevenstotalen weergeven    4      Geschiedenis verwijderen    4      Gegevensbeheer    4      Het toestel aansluiten op uw computer    4      Bestanden overbrengen naar uw computer    4      Bestanden verwijderen    4      De USB-kabel loskoppelen    4      Uw rit verzenden naar Garmin Connect    5      Garmin Connect    5      Routeopties    5      Reispagina's aanpassen    5      Kompasinstellingen    5      De timerpagina aanpassen    6      Ronden op afstand markeren    6      Ronden op positie markeren    6      Scherminstellingen    5      De timerpagina aanpassen    6      Scherminstellingen    5      De timerpagina aanpassen    6      Ronden op positie markeren    6      Scherminstellingen    6                                                                                                    |
| Geschiedenis    4      Uw rit weergeven    4      Gegevenstotalen weergeven    4      Geschiedenis verwijderen    4      Gegevensbeheer    4      Het toestel aansluiten op uw computer    4      Bestanden overbrengen naar uw computer    4      Bestanden verwijderen    4      De USB-kabel loskoppelen    4      Uw rit verzenden naar Garmin Connect    5      Garmin Connect    5      Routeopties    5      Reispagina's aanpassen    5      Kompasinstellingen    5      De timerpagina aanpassen    6      Ronden op positie markeren    6      Ronden op positie markeren    6      Ronden op positie markeren    6      De startmelding wijzigen    6                                                                                                    |
| Geschiedenis    4      Uw rit weergeven    4      Gegevenstotalen weergeven    4      Geschiedenis verwijderen    4      Gegevensbeheer    4      Het toestel aansluiten op uw computer    4      Bestanden overbrengen naar uw computer    4      Bestanden verwijderen    4      De USB-kabel loskoppelen    4      Uw rit verzenden naar Garmin Connect    5      Garmin Connect    5      Routeopties    5      Reispagina's aanpassen    5      Kompasinstellingen    5      De timerpagina aanpassen    6      Ronden op positie markeren    6      Ronden op positie markeren    6      De startmelding wijzigen    6      De startmelding wijzigen    6                                                                                                    |
| Geschiedenis    4      Uw rit weergeven    4      Gegevenstotalen weergeven    4      Geschiedenis verwijderen    4      Gegevensbeheer    4      Het toestel aansluiten op uw computer    4      Bestanden overbrengen naar uw computer    4      Bestanden verwijderen    4      De USB-kabel loskoppelen    4      Uw rit verzenden naar Garmin Connect    5      Garmin Connect    5      Routeopties    5      Reispagina's aanpassen    5      Kaartinstellingen    5      Hoogte-instellingen    5      De timerpagina aanpassen    6      Ronden op afstand markeren    6      Ronden op positie markeren    6      De startmelding wijzigen    6      De startmelding wijzigen    6      De opslaglocatie voor gegevens wijzigen    6                                                                                                    |
| Geschiedenis4Uw rit weergeven4Gegevenstotalen weergeven4Geschiedenis verwijderen4Gegevensbeheer4Het toestel aansluiten op uw computer4Bestanden overbrengen naar uw computer4Bestanden verwijderen4De USB-kabel loskoppelen4Uw rit verzenden naar Garmin Connect5Garmin Connect5Routeopties5Reispagina's aanpassen5Kaartinstellingen5Hoogte-instellingen5De timerpagina aanpassen6Ronden op positie markeren6Cherminstellingen6De startmelding wijzigen6De startmelding wijzigen6De maateenheden wijzigen6Het gebruikersprofiel aanpassen6                                                                                                    |
| Geschiedenis    4      Uw rit weergeven    4      Gegevenstotalen weergeven    4      Geschiedenis verwijderen    4      Gegevensbeheer    4      Het toestel aansluiten op uw computer    4      Bestanden overbrengen naar uw computer    4      Bestanden verwijderen    4      De USB-kabel loskoppelen    4      Uw rit verzenden naar Garmin Connect    5      Garmin Connect    5      Routeopties    5      Reispagina's aanpassen    5      Kaartinstellingen    5      Hoogte-instellingen    5      De timerpagina aanpassen    6      Ronden op positie markeren    6      Ronden op positie markeren    6      De startmelding wijzigen    6      De startmelding wijzigen    6      De maateenheden wijzigen    6      De taal van het toestel wijzigen    6                                                                                                    |
| Geschiedenis    4      Uw rit weergeven    4      Gegevenstotalen weergeven    4      Geschiedenis verwijderen    4      Gegevensbeheer    4      Het toestel aansluiten op uw computer    4      Bestanden overbrengen naar uw computer    4      Bestanden verwijderen    4      De USB-kabel loskoppelen    4      Uw rit verzenden naar Garmin Connect    5      Garmin Connect    5      Routeopties    5      Reispagina's aanpassen    5      Kompasinstellingen    5      Hoogte-instellingen    5      De timerpagina aanpassen    6      Ronden op positie markeren    6      Ronden op positie markeren    6      De startmelding wijzigen    6      De opslaglocatie voor gegevens wijzigen    6      De taal van het toestel wijzigen    6      De toestelgeluiden instellen    6                                                                                                    |
| Geschiedenis    4      Uw rit weergeven    4      Gegevenstotalen weergeven    4      Geschiedenis verwijderen    4      Gegevensbeheer    4      Het toestel aansluiten op uw computer    4      Bestanden overbrengen naar uw computer    4      Bestanden verwijderen    4      De USB-kabel loskoppelen    4      Uw rit verzenden naar Garmin Connect    5      Garmin Connect    5      Routeopties    5      Routeopties    5      Roispagina's aanpassen    5      Kompasinstellingen    5      Hoogte-instellingen    5      De timerpagina aanpassen    6      Ronden op afstand markeren    6      Ronden op afstand markeren    6      De startmelding wijzigen    6      De opslaglocatie voor gegevens wijzigen    6      De taal van het toestel wijzigen    6      De toestelgeluiden instellen    6                                                                                                    |
| Geschiedenis    4      Uw rit weergeven    4      Gegevenstotalen weergeven    4      Geschiedenis verwijderen    4      Gegevensbeheer    4      Het toestel aansluiten op uw computer    4      Bestanden overbrengen naar uw computer    4      Bestanden verwijderen    4      De USB-kabel loskoppelen    4      Uw rit verzenden naar Garmin Connect    5      Garmin Connect    5      Routeopties    5      Reispagina's aanpassen    5      Kompasinstellingen    5      Hoogte-instellingen    5      De timerpagina aanpassen    6      Ronden op afstand markeren    6      Ronden op positie markeren    6      De startmelding wijzigen    6      De maateenheden wijzigen    6      De taal van het toestel wijzigen    6      De toestelgeluiden instellen    6      De toestelgeluiden instellen    6      De taal van het toestel wijzigen    6      De taal van het toestel wijzigen    6      De toestelgeluiden instellen    6      De taal van het toestel wijz |
| Geschiedenis    4      Uw rit weergeven    4      Gegevenstotalen weergeven    4      Geschiedenis verwijderen    4      Gegevensbeheer    4      Het toestel aansluiten op uw computer    4      Bestanden overbrengen naar uw computer    4      Bestanden verwijderen    4      De USB-kabel loskoppelen    4      Uw rit verzenden naar Garmin Connect    5      Garmin Connect    5      Routeopties    5      Reispagina's aanpassen    5      Kompasinstellingen    5      Hoogte-instellingen    5      De timerpagina aanpassen    6      Ronden op afstand markeren    6      Ronden op positie markeren    6      De opslaglocatie voor gegevens wijzigen    6      De taal van het toestel wijzigen    6      De toestelgeluiden instellen    6      De toestelgeluiden instellen    6      De toestelgeluiden instellen    6      De toestelgeluiden instellen    6      De toestelgeluiden instellen    6      De toestelgeluiden instellen    6      De toestelgeluide |

| Over IPX7<br>Toestelonderhoud                                                | 7<br>7 |
|------------------------------------------------------------------------------|--------|
| Het toestel schoonmaken                                                      | 7      |
| Problemen oplossen                                                           | ′<br>7 |
| Het toestel resetten<br>Energie besparen tijdens het opladen van het toestel | 7      |
| Gebruikersgegevens wissen                                                    | 7      |
| De helderheid van de schermverlichting verlagen                              | '<br>7 |
| De verlichtingsduur instellen<br>De functie Automatisch uit gebruiken        | 7<br>7 |
| Het aanraakscherm vergrendelen<br>Het aanraakscherm ontgrendelen             | 7<br>7 |
| Meer informatie                                                              | 7      |
| Appendix                                                                     | 7      |
| Het toestel registreren<br>Geaevensvelden                                    | 7<br>7 |
| Index                                                                        | 9      |

# Inleiding

#### 

Raadpleeg altijd een arts voordat u een trainingsprogramma begint of wijzigt.

## Aan de slag

Als u het toestel voor de eerste keer gebruikt, voert u de volgende taken uit om het toestel in te stellen en vertrouwd te raken met de basisfuncties.

- 1 Laad het toestel op (pagina 1).
- 2 Installeer het toestel (pagina 1).
- 3 Schakel het toestel in (pagina 1).
- 4 Maak een rit (pagina 2).
- 5 Registreer het toestel (pagina 7).
- 6 Upload uw rit naar Garmin Connect<sup>™</sup> (pagina 5).

## Het toestel opladen

#### KENNISGEVING

U voorkomt corrosie door de mini-USB-poort, de beschermkap en de omringende delen grondig af te drogen voordat u het toestel oplaadt of aansluit op een computer.

Het toestel wordt van stroom voorzien met een ingebouwde lithium-ionbatterij die u kunt opladen via een standaard stopcontact of een USB-poort op uw computer.

**OPMERKING:** Het opladen is alleen mogelijk binnen een temperatuurbereik van 0°C tot 45°C (32°F tot 113°F).

1 Duw de beschermkap (1) van de mini-USB-poort (2) omhoog.

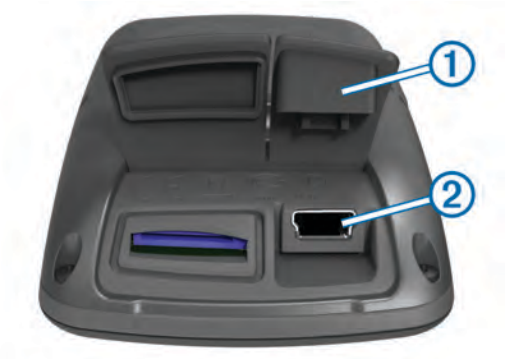

- 2 Sluit het kleine uiteinde van de USB-kabel aan op de mini-USB-poort.
- **3** Steek het USB-uiteinde van de kabel in de netadapter of in de USB-poort van een computer.
- 4 Steek de netadapter in een stopcontact.

Als u het toestel op een voedingsbron aansluit, wordt het toestel ingeschakeld.

5 Laad het toestel volledig op.

Een volledig opgeladen batterij kan maximaal 15 uur stroom leveren. Daarna moet u de batterij weer opladen.

### Over de batterij

#### **MAARSCHUWING**

Dit toestel bevat een lithium-ionbatterij. Lees de gids *Belangrijke* veiligheids- en productinformatie in de verpakking voor productwaarschuwingen en andere belangrijke informatie.

## De standaardsteun installeren

Voor optimale GPS-ontvangst plaatst u de fietssteun zodanig dat de voorzijde van de Edge op de lucht is gericht. U kunt de fietssteun op de stuurpen of op de stuurstang plaatsen.

- 1 Selecteer een geschikte en veilige plek om de Edge te plaatsen zonder dat deze uw veiligheid in gevaar brengt.
- 2 Plaats de rubberen schijf ① op de achterzijde van de fietssteun.

De rubberen lipjes zijn in lijn met de achterzijde van de fietssteun, zodat deze op zijn plaats blijft.

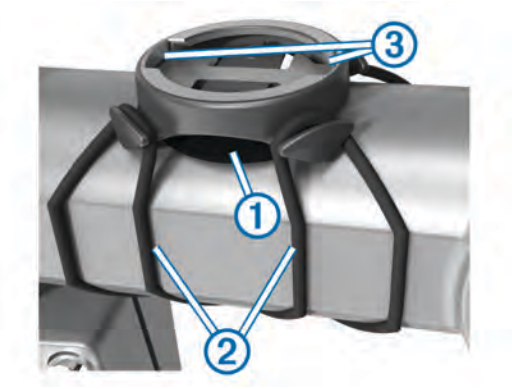

- 3 Plaats de fietssteun op de stuurpen.
- 4 Bevestig de fietssteun stevig met de twee meegeleverde banden 2.
- **5** Breng de lipjes aan de achterzijde van de Edge in lijn met de inkepingen op de fietssteun ③.
- 6 Duw deze iets omlaag en draai de Edge met de klok mee totdat deze vastklikt.

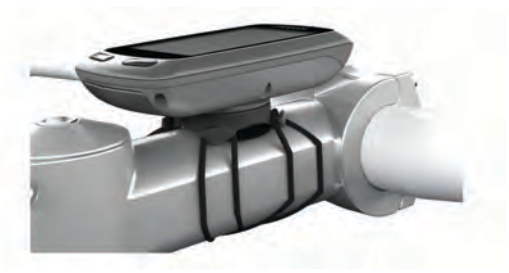

## Het toestel inschakelen

De eerste keer dat u het toestel inschakelt, wordt u gevraagd de systeem- en gebruikersprofielinstellingen te configureren (pagina 6).

- 1 Houd 🕁 ingedrukt.
- 2 Volg de instructies op het scherm.

#### Knoppen

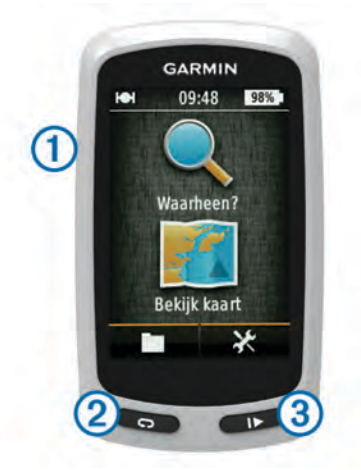

| 1 | Ċ | Selecteer om de schermverlichting in of uit te schakelen.<br>Ingedrukt houden om het toestel in of uit te schakelen. |
|---|---|----------------------------------------------------------------------------------------------------|
| 2 | Ç | Selecteer dit als u een nieuwe ronde wilt markeren.                                                                  |
| 3 |   | Selecteer om de timer te starten of te stoppen.                                                                      |

#### Overzicht startscherm

Vanuit het startscherm hebt u snel toegang tot alle functies van de Edge.

| <b>Q</b> Waarheen? | Zoekt naar een locatie of route. |
|--------------------|----------------------------------|
| 🖭 Bekijk kaart     | Geeft de kaart weer.             |
|                    | Opent de toestelgeschiedenis.    |
| ×                  | Opent het menu Instellen.        |

#### Het aanraakscherm gebruiken

Tik op het scherm wanneer de timer loopt om de timeroverlay weer te geven.

Met de timer-overlay kunt u de instellingen en zoekfuncties gebruiken tijdens een rit.

- Selecteer ✓ om uw wijzigingen op te slaan en de pagina te sluiten.
- Selecteer X om de pagina te sluiten en terug te keren naar de vorige pagina.
- Selecteer Som terug te keren naar de vorige pagina.
- Selecteer ↑ en ↓ om te bladeren.
- Selecteer **Q** om een locatie te zoeken.
- Selecteer 
  om nabij een locatie te zoeken.
- Selecteer I om op naam te zoeken.
- Selecteer 🖬 om een item te verwijderen.

#### De schermverlichting gebruiken

- Tik op elk gewenst moment willekeurig op het aanraakscherm om de schermverlichting in te schakelen.
- Selecteer () om de helderheid en verlichtingsduur van de schermverlichting aan te passen.

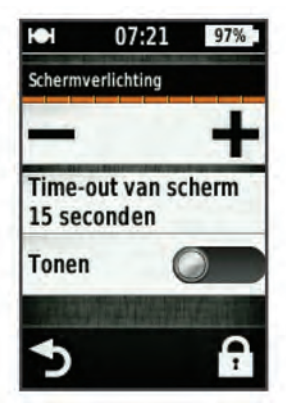

## Satellietsignalen ontvangen

Het toestel dient mogelijk vrij zicht op de satellieten te hebben om satellietsignalen te kunnen ontvangen. De tijd en datum worden automatisch ingesteld op basis van uw GPS-positie.

- 1 Ga naar buiten naar een open gebied. De voorzijde van het toestel moet naar de lucht zijn gericht.
- 2 Wacht terwijl het toestel satellieten zoekt.

Het kan 30 tot 60 seconden duren voordat satellietsignalen worden gevonden.

# Navigatie

## Een rit opnemen

U kunt informatie over uw rit opnemen, zoals de baan, de tijd en de hoogte.

- 1 Selecteer ►.
- 2 Wacht terwijl het toestel satellieten zoekt.
- 3 Veeg over het scherm voor extra gegevenspagina's.
- **4** Tik zo nodig op het scherm om de timer-overlay weer te geven.
- **5** Selecteer **>** om de timer te stoppen.
- 6 Selecteer Sla op.

#### Naar het beginpunt van de rit terugnavigeren

- 1 Tik tijdens uw rit op het scherm om de reispagina-overlay weer te geven.
- 2 Selecteer A > Waarheen? > Terug naar start.
- 3 Selecteer een optie:
  - Selecteer Langs dezelfde route om via dezelfde route terug te gaan.
  - Selecteer **Meest directe route** om via de meest directe route terug te gaan.
- 4 Selecteer RIT.

## Een route plannen en rijden

U kunt een aangepaste route maken en rijden.

- 1 Selecteer in het startscherm Waarheen? > Routeplanner > Voeg eerste locatie toe.
- 2 Selecteer een optie:
  - Als u een opgeslagen locatie wilt selecteren, selecteert u **Opgeslagen** en kiest u een locatie.
  - Als u een locatie wilt selecteren waarnaar u onlangs hebt gezocht, selecteert u Recent gevonden en kiest u een locatie.
  - Als u een positie op de kaart wilt selecteren, selecteert u **Kaart gebruiken** en kiest u een locatie.
  - Als u een nuttig punt wilt zoeken of selecteren, selecteert u Categorieën nuttige punten en kiest u nuttig punt in de buurt.
  - Als u een stad wilt selecteren, selecteert u **Plaatsen** en kiest u een nabijgelegen stad.
  - Als u een adres wilt selecteren, selecteert u **Adres** en voert u het adres in.
  - Als u coördinaten wilt gebruiken, selecteert u Coördinaten en voert u de coördinaten in.
- 3 Selecteer Gebruik.
- 4 Selecteer Voeg volgende locatie toe.
- **5** Herhaal de stappen 2–4 totdat u alle locaties voor de route hebt geselecteerd.
- 6 Selecteer Route weergeven.

Het toestel berekent uw route en vervolgens wordt er een kaart van de route weergegeven.

**TIP:** Selecteer a om een hoogteprofiel van de route te bekijken.

7 Selecteer RIT.

#### Een rondreis maken

Het toestel kan een rondreis maken op basis van een opgegeven afstand en startlocatie.

- 1 Selecteer in het startscherm Waarheen? > Rondreis plannen.
- 2 Selecteer Afstand en voer de totale afstand van de route in.

- 3 Selecteer Startlocatie.
- 4 Selecteer een optie:
  - Selecteer Huidige locatie.

**OPMERKING:** Als het toestel geen satellietsignalen ontvangt waarmee uw huidige locatie kan worden bepaald, vraagt het toestel u om de laatst bekende locatie te gebruiken of om een locatie te selecteren op de kaart.

- Selecteer **Kaart gebruiken** als u een locatie op de kaart wilt selecteren.
- 5 Selecteer Zoeken.
- 6 Selecteer een route om deze op de kaart weer te geven.TIP: Selecteer < en > om de overige routes weer te geven.
- 7 Selecteer RIT.

# Locaties

U kunt op het toestel locaties vastleggen en bewaren.

## Naar een nuttig punt navigeren

U kunt naar specifieke soorten locaties zoeken.

- Selecteer in het startscherm Waarheen? > Zoekfuncties > Categorieën nuttige punten.
- 2 Selecteer een categorie.
- 3 Selecteer een nuttig punt.
- 4 Selecteer RIT.

## De zoeklocatie instellen

Het apparaat zoekt standaard naar nuttige punten, opgeslagen locaties en opgeslagen routes nabij uw huidige locatie. U kunt het apparaat zodanig instellen dat het zoekt nabij een andere locatie.

- 1 Selecteer in het startscherm Waarheen? > .
- 2 Selecteer een zoekgebied.
- **3** Selecteer, indien nodig, een locatie.
- 4 Selecteer, indien nodig, Gebruik.

## Een locatie bewaren

U kunt uw huidige locatie bewaren, zoals uw huis of een parkeerplaats.

Selecteer in het startscherm X > Systeem > GPS > Markeer positie > √.

## Naar een adres navigeren

- 1 Selecteer in het startscherm Waarheen? > Zoekfuncties > Adressen.
- 2 Volg de instructies op het scherm.
- 3 Selecteer RIT.

## Naar een recente locatie navigeren

- 1 Selecteer in het startscherm Waarheen? > Recent gevonden.
- 2 Selecteer een locatie.
- 3 Selecteer RIT.

## Naar een opgeslagen locatie navigeren

Voordat u naar een opgeslagen foto kunt navigeren, moet u een foto met een geotag naar uw toestel overbrengen (pagina 4).

- 1 Selecteer in het startscherm Waarheen? > Opgeslagen > Locaties.
- 2 Selecteer een locatie.
- 3 Selecteer RIT.

## Naar een opgeslagen foto navigeren

Voordat u naar een opgeslagen foto kunt navigeren, moet u een foto met een geotag naar uw toestel overbrengen (pagina 4).

- 1 Selecteer in het startscherm Waarheen? > Opgeslagen > Foto's.
- 2 Selecteer een foto.
- 3 Selecteer RIT.

## Locaties opslaan vanaf de kaart

- 1 Selecteer in het startscherm **Bekijk kaart** > ₩.
- **2** Zoek de gewenste locatie op de kaart.
- 3 Selecteer de locatie.
- Er verschijnt informatie over de locatie boven aan de kaart.
- 4 Selecteer de informatie over de locatie.
- 5 Selecteer ► > ✓ om de locatie op te slaan.

## Een locatie projecteren

U kunt een nieuwe locatie maken door de afstand en peiling te projecteren vanaf een gemarkeerde locatie naar een nieuwe locatie.

- 1 Selecteer in het startscherm Waarheen? > Opgeslagen > Locaties.
- 2 Selecteer een locatie.
- 3 Selecteer de informatie over de locatie boven in het scherm.
- 4 Selecteer ✓ > Projecteer locatie.
- **5** Geef de afstand en de peiling op voor de geprojecteerde locatie.
- 6 Selecteer ✓.

## Locaties bewerken

- Selecteer in het startscherm Waarheen? > Opgeslagen > Locaties.
- 2 Selecteer een locatie.
- 3 Selecteer de informatiebalk boven in het scherm.
- 4 Selecteer 🖍
- 5 Selecteer een kenmerk. Selecteer bijvoorbeeld Wijzig hoogte om een bekende hoogte voor de locatie op te geven.
- 6 Voer de nieuwe informatie in en selecteer  $\checkmark$ .

### Een locatie verwijderen

- Selecteer in het startscherm Waarheen? > Opgeslagen > Locaties.
- **2** Selecteer een locatie.
- 3 Selecteer de informatie over de locatie boven in het scherm.
- 4 Selecteer ✓ > Locatie verwijderen > ✓.

## Een koers maken vanuit de reisgeschiedenis

U kunt een nieuwe koers maken van een eerder opgeslagen rit.

- 1 Selecteer in het startscherm **> Ritten**.
- 2 Selecteer een rit.
- 3 Selecteer 🛃
- 4 Geef een naam op voor de koers en selecteer ✓.

## Een opgeslagen koers rijden

Voordat u een opgeslagen koers kunt rijden, moet u een rit opnemen (pagina 2) en een koers maken van die rit (pagina 3).

- 1 Selecteer in het startscherm Waarheen? > Opgeslagen > Koersen.
- 2 Selecteer een koers.
- 3 Selecteer RIT.

## De koersinstellingen wijzigen

- Selecteer in het startscherm Waarheen? > Opgeslagen > Koersen.
- 2 Selecteer een koers.

- 3 Selecteer Instellingen.
- 4 Selecteer een optie:
  - Selecteer Naam om de naam van de koers te wijzigen.
  - Selecteer Koersfoutwaarschuwingen als u wilt dat het toestel u waarschuwt wanneer u van de route afwijkt.

## Stoppen met navigeren

Selecteer 😫 op de kaartpagina.

## ANT+<sup>™</sup> sensors

De Edge Touring Plus kan worden gebruikt in combinatie met een draadloze ANT+ hartslagmeter of eBike met ANT+.

## Een hartslagmeter koppelen

Voordat u de koppeling uitvoert, moet u de hartslagmeter omdoen.

1 Zorg dat het toestel zich binnen het bereik (3 meter) van de hartslagmeter bevindt.

**OPMERKING:** Zorg ervoor dat u minstens 10 meter bij andere ANT+ sensors vandaan bent tijdens het koppelen.

2 Selecteer ★ > Hartslagmeter > Schakel in > Zoeken. Wanneer de hartslagmeter is gekoppeld met uw toestel, is de sensorstatus Verbonden.

## Een eBike koppelen

- Breng het toestel binnen bereik (3 meter) van de eBike.
  OPMERKING: Zorg ervoor dat u minstens 10 meter bij andere ANT+ sensors vandaan bent tijdens het koppelen.
- 2 Selecteer X > eBike > Schakel in > Zoeken.

Wanneer de eBike is gekoppeld met uw toestel, is de sensorstatus **Verbonden**.

**TIP:** Selecteer **eBike-informatie** om informatie weer te geven die op de gekoppelde eBike-computer is opgeslagen, zoals de kilometerteller en de levensduur van de batterij.

# Geschiedenis

Tot de geschiedenisgegevens behoren tijd, afstand, calorieën, snelheid, rondegegevens, hoogte en optionele ANT+ sensorgegevens.

**OPMERKING:** De geschiedenis wordt niet vastgelegd wanneer de timer is gestopt of gepauzeerd.

Als het geheugen van het toestel vol is, wordt er een bericht weergegeven. Het toestel overschrijft of verwijdert niet automatisch uw geschiedenis. Upload uw geschiedenis regelmatig naar Garmin Connect om al uw ritgegevens bij te houden.

## Uw rit weergeven

1 Selecteer in het startscherm **>** Ritten.

**2** Selecteer een rit.

#### Gegevenstotalen weergeven

U kunt de verzamelde gegevens weergeven die u hebt opgeslagen op uw Edge, zoals het aantal ritten, tijd, afstand en calorieën.

Selecteer in het startscherm **> Totalen**.

## Geschiedenis verwijderen

- 1 Selecteer in het startscherm 🖿 > Wis.
- 2 Selecteer een optie:

- Selecteer Alle ritten om alle opgenomen activiteiten uit de geschiedenis te verwijderen.
- Selecteer **Oude ritten** om langer dan een maand geleden opgenomen activiteiten te verwijderen.
- Selecteer Alle totalen om alle totalen voor afstand en tijd te herstellen.
- 3 Selecteer √.

## Gegevensbeheer

**OPMERKING:** Het toestel is niet compatibel met Windows<sup>®</sup> 95, 98, ME, Windows NT<sup>®</sup>, en Mac<sup>®</sup> OS 10.3 en ouder.

#### Het toestel aansluiten op uw computer

#### KENNISGEVING

U voorkomt corrosie door de mini-USB-poort, de beschermkap en de omringende delen grondig af te drogen voordat u het toestel oplaadt of aansluit op een computer.

Voordat u de connector van de USB-kabel op uw toestel kunt aansluiten, moet u mogelijk optionele bevestingingsaccessoires verwijderen.

- 1 Duw de beschermkap van de mini-USB-poort omhoog.
- 2 Sluit de kleine connector van de USB-kabel aan op de mini-USB-poort.
- **3** Sluit het grote uiteinde van de USB-kabel aan op de USBpoort van de computer.

Het toestel en de geheugenkaart (optioneel) worden weergegeven als verwisselbaar station onder Deze computer op Windowscomputers en als geïnstalleerd volume op Maccomputers.

#### Bestanden overbrengen naar uw computer

 Sluit het toestel op uw computer aan (pagina 4). Het toestel en de geheugenkaart (optioneel) worden weergegeven als verwisselbaar station onder Deze computer op Windows computers en als geïnstalleerd volume op Mac computers.

**OPMERKING:** Sommige computers met meerdere netwerkstations kunnen geen stations van uw toestel weergeven. Zie het Help-bestand van uw besturingssysteem voor meer informatie over het toewijzen van het station.

- 2 Open de bestandsbrowser op de computer.
- 3 Selecteer een bestand.
- 4 Selecteer Bewerken > Kopiëren.
- **5** Open het **Garmin**-station of -volume of het station of volume van de geheugenkaart.
- 6 Selecteer Bewerken > Plakken.

Het bestand wordt weergegeven in de lijst met bestanden in het toestelgeheugen of op de geheugenkaart.

### Bestanden verwijderen

#### KENNISGEVING

Als u niet weet waar een bestand voor dient, verwijder het dan niet. Het geheugen van het toestel bevat belangrijke systeembestanden die niet mogen worden verwijderd.

- 1 Open het Garmin station of volume.
- 2 Open zo nodig een map of volume.
- 3 Selecteer een bestand.
- 4 Druk op het toetsenbord op de toets Delete.

#### De USB-kabel loskoppelen

Als uw toestel als een verwisselbaar station of volume is aangesloten op uw computer, dient u het toestel op een veilige manier los te koppelen om gegevensverlies te voorkomen. Als uw toestel als een draagbaar toestel is aangesloten op uw Windows-computer, hoeft u het niet op een veilige manier los te koppelen.

- 1 Voer een van onderstaande handelingen uit:
  - Op Windows-computers: selecteer het pictogram Hardware veilig verwijderen in het systeemvak en selecteer uw toestel.
  - Op Mac-computers: sleep het volumepictogram naar de prullenbak.
- 2 Koppel de kabel los van uw computer.

## Uw rit verzenden naar Garmin Connect

#### KENNISGEVING

U voorkomt corrosie door de mini-USB-poort, de beschermkap en de omringende delen grondig af te drogen voordat u het toestel oplaadt of aansluit op een computer.

1 Duw de beschermkap ① van de mini-USB-poort ② omhoog.

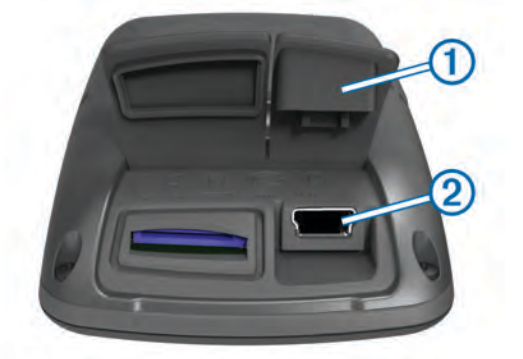

- 2 Sluit de kleine connector van de USB-kabel aan op de mini-USB-poort.
- 3 Sluit het grote uiteinde van de USB-kabel aan op de USBpoort van de computer.
- 4 Ga naar www.garminconnect.com/start.
- **5** Volg de instructies op het scherm.

### **Garmin Connect**

Garmin Connect biedt u een eenvoudige manier om moeiteloos uw activiteiten op te slaan en te volgen, en uw gegevens te analyseren en te delen met anderen. Meld u aan voor een gratis account op www.garminconnect.com/start.

- Uw activiteiten opslaan: Nadat u een activiteit met uw toestel hebt voltooid en opgeslagen, kunt u die activiteit uploaden naar Garmin Connect en deze zo lang bewaren als u zelf wilt.
- **Uw gegevens analyseren**: U kunt meer gedetailleerde informatie over uw activiteit bekijken, met inbegrip van een overzichtskaart, tempo- en snelheidsgrafieken en aanpasbare rapporten.

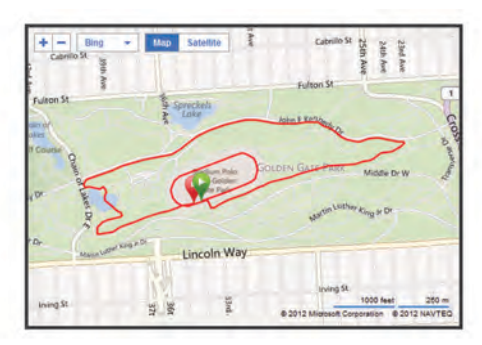

**Uw activiteiten uitwisselen**: U kunt uw activiteiten per e-mail naar anderen sturen of koppelingen naar uw activiteiten publiceren op uw favoriete sociale netwerksites.

## Uw toestel aanpassen

## **Routeopties**

Selecteer in het startscherm X > Routeopties.

- **Routemodus**: Hiermee stelt u uw transportmiddel in om uw route te optimaliseren.
- **Berekeningswijze**: Hiermee stelt u de methode in waarmee uw route wordt berekend.
- Zet vast op weg: Zet het positiepictogram, dat uw positie op de kaart aangeeft, vast op de dichtstbijzijnde weg.
- Te vermijden instellen: Hiermee stelt u in welke wegtypen u wilt vermijden.
- Herberekenen: Herberekent automatisch de route wanneer u van de route afwijkt.

## Reispagina's aanpassen

U kunt de gegevens aanpassen die op elke reispagina worden weergegeven.

- 1 Selecteer in het startscherm **X** > **Reispagina's**.
- 2 Selecteer een pagina.
- 3 Schakel zo nodig de pagina in.
- 4 Selecteer een optie om deze te wijzigen.

#### Kaartinstellingen

Selecteer in het startscherm X > Reispagina's > Kaart.

- Kaartgegevensvelden: Hiermee stelt u de gegevensvelden in die op de kaart worden weergegeven.
- **Oriëntatie**: Hiermee stelt u in hoe de kaart wordt weergegeven op de pagina (pagina 5).
- Autozoom: Hiermee wordt automatisch het juiste zoomniveau geselecteerd voor optimaal gebruik van de kaart. Als u Uit selecteert, moet u handmatig in- en uitzoomen.

**Kaartdetail**: Hiermee stelt u het detailniveau van de kaart in. Als er meer details worden weergegeven, wordt de kaart mogelijk langzamer opnieuw getekend.

**Kaartinformatie**: Hiermee kunt u de op het toestel geladen kaarten in- of uitschakelen.

#### De oriëntatie van de kaart wijzigen

- Selecteer in het startscherm X > Reispagina's > Kaart > Oriëntatie.
- 2 Selecteer een optie:
  - Selecteer **Noord boven** om het noorden boven aan de pagina weer te geven.
  - Selecteer **Koers boven** om uw huidige reisrichting boven aan de pagina weer te geven.
  - Selecteer **3D-modus** voor een autoperspectief met de reisrichting bovenaan.

#### Kompasinstellingen

Selecteer in het startscherm X > Reispagina's > Kompas.

Kompas: Hiermee schakelt u de kompaspagina in of uit.

**Gegevensvelden**: Hiermee stelt u de gegevensvelden in die op de kompaspagina worden weergegeven.

#### Hoogte-instellingen

**OPMERKING:** De Edge Touring geeft alleen hoogtegegevens weer wanneer u met het toestel over een route navigeert. De Edge Touring Plus geeft op elk moment hoogtegegevens weer. Selecteer in het startscherm **X** > **Reispagina's** > **Hoogte**.

Uw toestel aanpassen

Hoogte: Hiermee schakelt u de hoogtepagina in of uit.

Gegevensvelden: Hiermee stelt u de gegevensvelden in die op de hoogtepagina worden weergegeven.

#### De timerpagina aanpassen

U kunt de gegevensvelden aanpassen die op de timerpagina worden weergegeven.

- 1 Selecteer in het startscherm X > Reispagina's > Timer.
- Selecteer ✓.
- 4 Selecteer een gegevensveld om het type gegevens in het veld te wijzigen.
- 5 Selecteer √.

## Ronden op afstand markeren

Met Auto  $\text{Lap}^{\textcircled{R}}$  kunt u de ronde automatisch markeren na een bepaalde afstand.

- 1 Selecteer in het startscherm X > Auto Lap > Auto Laptrigger > Op afstand > Ronde bij.
- 2 Voer een waarde in.

## Ronden op positie markeren

Met Auto Lap kunt u de ronde automatisch markeren op een bepaalde positie.

- 1 Selecteer in het startscherm X > Auto Lap > Auto Laptrigger > Op positie > Ronde bij.
- 2 Selecteer een optie:

  - Selecteer Start & ronde om de rondeteller te activeren op de GPS-locatie waar u ▶ selecteert en op elke locatie tijdens de rit waar u ♀ selecteert.
  - Selecteer Markeer en ronde om de rondeteller te activeren op een specifieke GPS-locatie die u vóór de rit hebt gemarkeerd en bovendien op elke locatie tijdens de rit wanneer u 
     selecteert.

## Scherminstellingen

Selecteer in het startscherm X > Systeem > Scherm.

**Time-out van scherm**: Hiermee kunt u de tijd instellen voordat de schermverlichting uitgaat.

- Kleurmodus: Hiermee stelt u in of het toestel dag- of nachtkleuren weergeeft. U kunt Auto selecteren om het toestel automatisch te laten overschakelen naar dag- of nachtkleuren op basis van de tijd van de dag.
- **Schermafbeelding**: Hiermee kunt u de afbeelding op het scherm van het toestel opslaan.

## De startmelding wijzigen

Met deze functie herkent het toestel automatisch dat er satellietsignalen worden ontvangen en dat de fiets rijdt. U wordt er zo aan herinnerd de timer in te stellen, zodat uw ritgegevens worden vastgelegd.

- 1 Selecteer in het startscherm X > Systeem > Startmelding > Startmeldingsmodus.
- 2 Selecteer een optie:
  - Selecteer Eenmaal.
  - Selecteer Herhalen > Vertraging herhalenom in te stellen na hoeveel tijd de melding wordt weergegeven.

## De opslaglocatie voor gegevens wijzigen

- 1 Selecteer in het startscherm ★ > Systeem > Gegevensopslag > Opnemen op.
- 2 Selecteer een optie:
  - Selecteer Interne opslag om uw gegevens op te slaan in het toestelgeheugen.
  - Selecteer **Geheugenkaart** om uw gegevens op te slaan op een optionele geheugenkaart.

## De maateenheden wijzigen

U kunt de eenheden voor afstand, snelheid, hoogte, gewicht, positieweergave en tijdweergave aanpassen.

- 1 Selecteer in het startscherm **X** > **Systeem** > **Eenheden**.
- **2** Selecteer een type maateenheid.
- 3 Selecteer een maateenheid voor de instelling.

## Het gebruikersprofiel aanpassen

Wanneer u het toestel voor de eerste keer gebruikt, wordt u gevraagd uw geslacht, leeftijd en gewicht in te voeren. U kunt deze instellingen op elk moment wijzigen. Het toestel gebruikt deze informatie om nauwkeurige ritgegevens te berekenen.

Selecteer in het startscherm X > Systeem > Gebruikersprofiel.

## De taal van het toestel wijzigen

Selecteer in het startscherm **X** > **Systeem** > **Taal**.

## De toestelgeluiden instellen

Selecteer in het startscherm **X** > **Systeem** > **Tonen**.

## De fabrieksinstellingen herstellen

U kunt alle aanvankelijk geconfigureerde basisinstellingen herstellen.

- 1 Selecteer in het startscherm X > Systeem > Herstel fabrieksinstellingen.
- 2 Volg de instructies op het scherm.

## Tijdzones

Telkens wanneer u het toestel inschakelt en er naar satellieten wordt gezocht, worden de tijdzone en het tijdstip automatisch vastgesteld.

# Toestelinformatie

## **Edge specificaties**

| Batterijtype                                           | Ingebouwde, oplaadbare lithium-<br>ionbatterij van 1100 mAh                                                                                                    |
|--------------------------------------------------------|----------------------------------------------------------------------------------------------------|
| Levensduur van batterij                                | 15 uur, bij normaal gebruik                                                                                                    |
| Optionele externe batterij<br>(accessoire)             | 20 uur, bij normaal gebruik                                                                                                    |
| Waterbestendigheid                                     | IPX7                                                                                                    |
| Bedrijfstemperatuur                                    | Van -20° tot 60°C (-4° tot 140°F)                                                                                                    |
| Temperatuur bij opladen                                | Van 0° tot 45°C (32° tot 113°F)                                                                                                    |
| Banden (afdichtringen) voor<br>de standaardbevestiging | Twee maten:<br>• 1,3 × 1,5 × 0,9 inch AS568-125<br>• 1,7 × 1,9 × 0,9 inch AS568-131                                                                                                    |
|                                                        | <b>OPMERKING:</b> Gebruik alleen<br>vervangende banden van EPDM<br>(Ethylene Propylene Diene Monomer).<br>Ga naar http://buy.garmin.com of neem<br>contact op met uw Garmin <sup>®</sup> dealer. |

#### **Over IPX7**

#### KENNISGEVING

Het toestel is waterbestendig volgens IEC-standaard 60529 IPX7. Het toestel is bestand tegen onderdompelen in tot één meter diep water, gedurende maximaal dertig minuten. Als u het toestel langer onder water houdt, kan schade het gevolg zijn. Na onderdompeling moet u het toestel voorzichtig afdrogen en laten opdrogen voordat u het opnieuw gaat gebruiken of oplaadt.

## Toestelonderhoud

#### KENNISGEVING

Bewaar het toestel niet op een plaats waar het langdurig aan extreme temperaturen kan worden blootgesteld omdat dit onherstelbare schade kan veroorzaken.

Gebruik nooit een hard of scherp voorwerp om het aanraakscherm te bedienen, omdat het scherm daardoor beschadigd kan raken.

Vermijd chemische schoonmaakmiddelen en oplosmiddelen die de kunststofonderdelen kunnen beschadigen.

Breng de beschermkap van de mini-USB-poort goed aan om beschadiging van de poort te voorkomen.

#### Het toestel schoonmaken

- 1 Veeg het toestel schoon met een doek die is bevochtigd met een mild schoonmaakmiddel.
- 2 Veeg de behuizing vervolgens droog.

## Satellieten weergeven

Op de satellietpagina wordt actuele informatie over de GPSsatelliet weergegeven. Ga voor meer informatie over GPS naar www.garmin.com/aboutGPS.

Selecteer in het startscherm X > Systeem > GPS > Bekijk satellieten.

De GPS-nauwkeurigheid wordt onder aan de pagina weergegeven. De groene balken geven de sterkte van elk ontvangen satellietsignaal weer (het nummer van de satelliet wordt onder het balkje weergegeven).

# Problemen oplossen

### Het toestel resetten

Als het toestel niet meer reageert, moet u het mogelijk resetten. Uw gegevens en instellingen worden dan niet gewist.

- 1 Houd () 10 seconden ingedrukt.
- 2 Houd 🖞 één seconde ingedrukt om het toestel in te schakelen.

# Energie besparen tijdens het opladen van het toestel

U kunt het toestelscherm en alle andere functies uitschakelen tijdens het opladen.

- 1 Sluit uw toestel aan op een exerne voedingsbron. De resterende batterijlading wordt weergegeven.
- 2 Houd de aan-uitknop 4 tot 5 seconden ingedrukt.
- Het scherm wordt uitschakeld en het toestel schakelt over naar een energiezuinige modus waarin de batterij wordt opgeladen.
- 3 Laad het toestel volledig op.

## Gebruikersgegevens wissen

U kunt alle fabrieksinstellingen van het toestel herstellen.

**OPMERKING:** hierdoor wordt alle door de gebruiker ingevoerde informatie gewist, maar uw geschiedenis wordt niet verwijderd.

- 1 Schakel het toestel uit.
- 2 Plaats uw vinger in de linker bovenhoek van het aanraakscherm.
- **3** Schakel het toestel in terwijl u uw vinger op het aanraakscherm houdt.
- 4 Selecteer √.

## Levensduur van de batterijen maximaliseren

#### De helderheid van de schermverlichting verlagen

- 1 Selecteer 🕁 om de statuspagina te openen.
- 2 Gebruik en + om de helderheid van het scherm aan te passen.

#### De verlichtingsduur instellen

U kunt de time-out van het scherm aanpassen om de levensduur van de batterijen te verlengen.

- 1 Selecteer () > Time-out van scherm.
- 2 Selecteer een optie.

#### De functie Automatisch uit gebruiken

Met deze functie wordt het toestel automatisch uitgeschakeld na 15 minuten inactiviteit.

- 1 Selecteer X > Systeem > Automatisch uitschakelen.
- 2 Selecteer Aan.

## Het aanraakscherm vergrendelen

U kunt het scherm vergrendelen om te voorkomen dat u per ongeluk op het scherm tikt en functies activeert.

- 1 Selecteer ().
- 2 Selecteer **a**.

#### Het aanraakscherm ontgrendelen

- 1 Selecteer ().
- 2 Selecteer a.

#### Meer informatie

- Ga naar www.garmin.com/intosports.
- Ga naar www.garmin.com/learningcenter.
- Ga naar http://buy.garmin.com of neem contact op met uw Garmin dealer voor informatie over optionele accessoires en vervangingsonderdelen.

#### Toestelgegevens weergeven

U kunt de toestel-id, softwareversie en licentieovereenkomst weergeven.

Selecteer in het startscherm **X** > **Systeem** > **Over**.

# Appendix

### Het toestel registreren

Vul de onlineregistratie nog vandaag in, zodat wij u beter kunnen helpen.

- Ga naar http://my.garmin.com.
- Bewaar uw originele aankoopbewijs of een fotokopie op een veilige plek.

### Gegevensvelden

In sommige gegevensvelden worden alleen gegevens weergegeven als u een hartslagmeter of een eBike hebt.

- Afstand: De afstand die u hebt afgelegd voor de huidige activiteit of het huidige spoor.
- Afstand koerspunt: De resterende afstand tot het volgende punt in de koers.
- Afstand Ronde: De afstand die u hebt afgelegd voor de huidige ronde.
- Afstandsteller: Een lopende meting van de afstand die is afgelegd voor alle trips. Dit totaal wordt niet gewist als de tripgegevens opnieuw worden ingesteld.
- Afstand tot bestemming: De resterende afstand tot de eindbestemming. Deze gegevens worden alleen weergegeven tijdens het navigeren.
- Afstand tot volgende: De resterende afstand tot het volgende via-punt op uw route. Deze gegevens worden alleen weergegeven tijdens het navigeren.
- Batterijniveau: De resterende batterijvoeding.

Calorieën: De hoeveelheid calorieën die u hebt verbrand.

- **ETA bij volgende**: Het geschatte tijdstip waarop u het volgende via-punt op de route zult bereiken (aangepast aan de lokale tijd van het via-punt). Deze gegevens worden alleen weergegeven tijdens het navigeren.
- **ETA op bestemming**: Het geschatte tijdstip waarop u de eindbestemming zult bereiken (aangepast aan de lokale tijd van de bestemming). Deze gegevens worden alleen weergegeven tijdens het navigeren.
- **GPS-signaalsterkte**: De sterkte van het signaal van de GPSsatelliet.
- Gradiënt: De berekening van de stijging over de afstand. Als u bijvoorbeeld 3 m (10 ft.) stijgt voor elke 60 m (200 ft.) die u aflegt, dan is de helling ofwel het stijgingspercentage 5%.
- Hartslag: Uw aantal hartslagen per minuut. Uw toestel moet zijn aangesloten op een compatibele hartslagmeter.
- Hoogte: De hoogte van uw huidige locatie boven of onder zeeniveau.
- HS %Max.: Het percentage van maximale hartslag.

HS - Gem.: De gemiddelde hartslag voor de huidige activiteit.

- Koers: De richting waarin u zich verplaatst.
- Nauwkeurigheid GPS: De foutmarge voor uw exacte locatie. Uw GPS-locatie is bijvoorbeeld nauwkeurig tot op circa 3,65 m (12 ft.).
- Ronden: Het aantal ronden dat is voltooid voor de huidige activiteit.
- Snelheid: De huidige snelheid waarmee u zich verplaatst.
- Snelheid Gemiddeld: De gemiddelde snelheid voor de huidige activiteit.
- Snelheid Maximaal: De hoogste snelheid voor de huidige activiteit.
- **Snelheid Ronde**: De gemiddelde snelheid voor de huidige ronde.
- Temperatuur: De temperatuur van de lucht. Uw lichaamstemperatuur beïnvloedt de temperatuursensor.
- **Tijd**: De huidige tijd van de dag, op basis van uw huidige locatie en tijdinstellingen (notatie, tijdzone en zomertijd).
- Tijd: De stopwatchtijd voor de huidige activiteit.
- Tijd Ronde: De stopwatchtijd voor de huidige ronde.
- Tijd tot bestemming: De tijd die u naar verwachting nodig hebt om de bestemming te bereiken. Deze gegevens worden alleen weergegeven tijdens het navigeren.
- **Tijd tot volgende**: De tijd die u naar verwachting nodig hebt om het volgende via-punt op de route te bereiken. Deze gegevens worden alleen weergegeven tijdens het navigeren.
- **Tijd Verstreken**: De totale verstreken tijd. Als u bijvoorbeeld de timer start en 10 minuten hardloopt, vervolgens de timer 5

minuten stopt en daarna de timer weer start en 20 minuten hardloopt, bedraagt de verstreken tijd 35 minuten.

- **Totale daling**: De totale afstand van de daling sinds deze waarde voor het laatst is hersteld.
- **Totale stijging**: De totale afstand van de stijging sinds deze waarde voor het laatst is hersteld.
- **Zon onder**: Het tijdstip waarop de zon ondergaat, gebaseerd op uw GPS-positie.
- **Zon op**: Het tijdstip waarop de zon opkomt, gebaseerd op uw GPS-positie.

## Index

### Α

accessoires 7 activiteiten opslaan 2 afdichtringen (banden) 6 ANT+ sensors 4 Auto Lap 6

#### В

basisinstellingen 6 batterij maximaliseren 7 opladen 1, 7 type 1 bestanden, overbrengen 4

#### С

computer, aansluiten 4

#### Е

eBike 4

### F

foto's 3

## G

Garmin Connect 5 gegevens opslaan 5 gebruikersgegevens, verwijderen 4 gebruikersprofiel 1 gegevens opslaan 5 overbrengen 4, 5 gegevens opslaan 4, 5 gegevens vastleggen 6 gegevensvelden 5-7 geheugenkaart 6 geschiedenis 2, 4 naar de computer verzenden 5 verwijderen 4 GPS satellietpagina 7 signaal 2

#### Н

hartslagmeter, koppelen 4 helderheid 7 herstellen, instellingen 7 het toestel resetten 7 het toestel schoonmaken 7 hoogte, instellingen 5

#### 

installeren 1 instellingen 1, 6 toestel 6

#### Κ

kaarten instellingen 5 locaties zoeken 3 oriëntatie 5 knoppen 1 koersen instellingen 3 maken 3 navigeren 3 kompas, instellingen 5 koppelen eBike 4 hartslagmeter 4

#### L

locaties 3 bewerken 3 recent gevonden 3 verwijderen 3 zoeken met de kaart 3 locaties zoeken, nabij uw locatie 3

#### Μ

maateenheden 6

#### N navigatie 3 stoppen 4 terug naar start 2

#### 0

opladen 7

## Ρ

pictogrammen 2 problemen oplossen 7 productregistratie 7 profielen 6

#### R

ronden 1 routes instellingen 5 maken 2

#### S

satellietpagina 7 satellietsignalen 2 scherm. 6 Zie ook schermverlichting helderheid 7 vergrendelen 7 scherminstellingen 6 schermknoppen 2 schermverlichting 1, 2, 6, 7 software, versie 7 softwarelicentieovereenkomst 7 spaarstand 7 specificaties 6 startmelding 6

## T

taal 6 tijdzones 6 timer 2, 4 toestel onderhoud 7 opnieuw instellen 7 registratie 7 toestel aanpassen 5 toestel bevestigen 1 toestel opladen 1 toestel opladen 1 toestel registreren 7 toestel-id 7 tonen 6 training, pagina's 2

### U

USB, loskoppelen 4

## V

vergrendelen, scherm 7 verwijderen alle gebruikersgegevens 4, 7 geschiedenis 4

## W

waterbestendig 7 waypoints, projecteren 3

#### Ζ

zones, tijd 6

# www.garmin.com/support

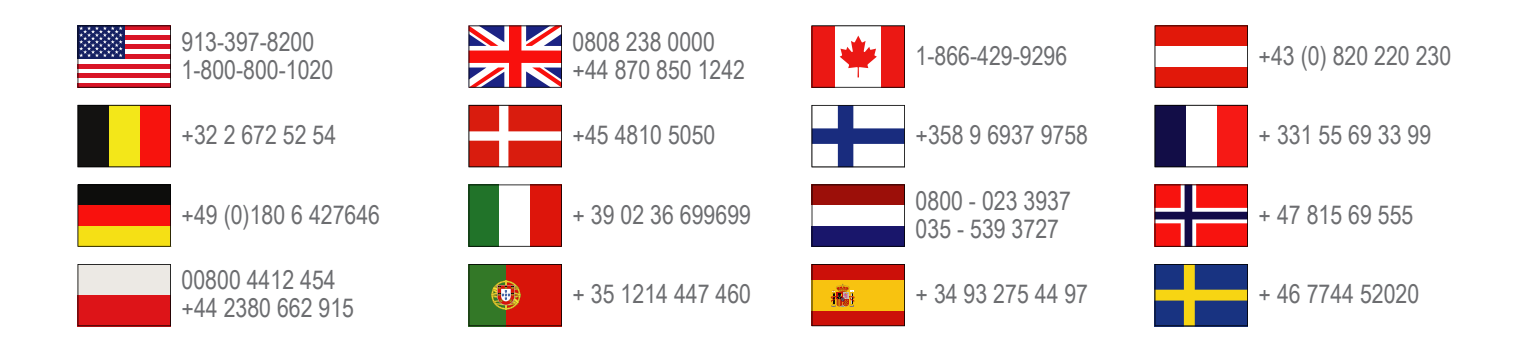

Garmin International, Inc. 1200 East 151st Street Olathe, Kansas 66062, VS

**Garmin (Europe) Ltd.** Liberty House, Hounsdown Business Park Southampton, Hampshire, SO40 9LR, Verenigd Koninkrijk

Garmin Corporation No. 68, Zhangshu 2nd Road, Xizhi Dist. New Taipei City, 221, Taiwan (Republiek China)

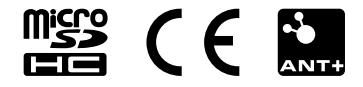